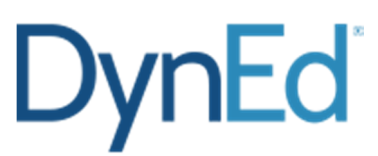

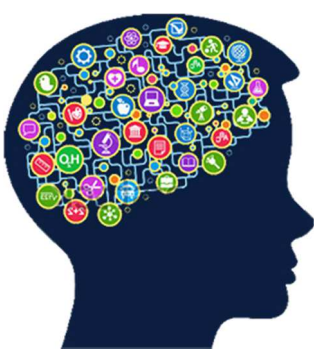

DYNED, Dynamic ve Education (Dinamik ve Eğitim) kelimelerinin bir araya getirilerek yazılmasından oluşmakta ve Dinamik Eğitim anlamına gelmektedir.

Bu program bilgisayar temelli bir eğitim sürecini içerir ve bu güne kadar geliştirilmiş en kaliteli Yabancı Dil Programıdır.

Dyned yıllar süren bir birikimin ve konusunda uzman bir kadronun eseridir. Öğretmenlerin yabancı dil eğitimini daha aktif hale getirebilmek için zaman zaman düşündükleri ve ah keşke şunu da şöyle yapabilseydik diye düşündükleri yeniliklerin hepsi bu programın içerisinde mevcuttur. Bu program en büyük özelliği olan **görselliğin** yanı sıra **işitseldir** de. Görsellik, öğrencinin işlenen konuyu içinde bulunulan mevcut koşullardan kolaylıkla anlayabilmesini sağlayan öğeleri içerir. Bu da dili 'anlamlandırma' ya ve doğru olarak 'öğrenmeye' yol açar.

Program Öğrencilerimizin masa üstü bilgisayarlarında, dizüstü bilgisayarlarında ve Android yazılımlı tablet bilgisayarları ve akıllı telefonlarında öğrenciye çalışma imkânı sunmaktadır. İlk Bağlantı internet üzerinden yapıldıktan sonra öğrencimiz 14 gün boyunca internete gerek kalmadan da çalışmalarını sürdürebilecektir. Ancak 15. gün internet erişimi tekrar sağlanıp çevrimdışı cihaza yapılan kayıtlar Turkey (Sadece Resmi Okullar) sunucularına otomatik olarak yüklenir.

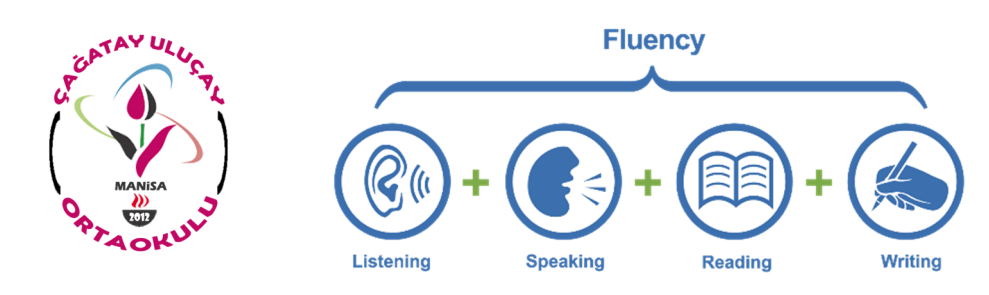

## Android Cihazlara DynEd Uygulamasının Kurulumu

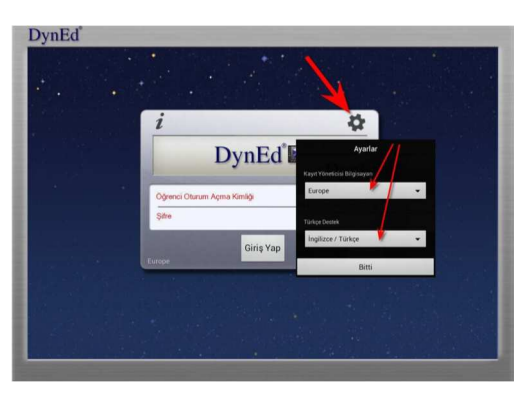

-Android cihazınızda bulunan Google Play Store'a girerek DynEd uygulamasını cihazınıza yükleyin -Yüklemeden sonra "Aç" butonuna, arkasından ekranın sağ üst köşesindeki Çark (Dişli) ikonuna ve karşınıza gelen ekranda oklara basarak "Kayıt Yöneticisi Bilgisayarı"nı "Turkey (Sadece Resmi Okullar)", "Türkçe Destek"

bölümünü ise "**İngilizce/Türkçe**" olarak ayarlayın.

-"Bitti" butonuna bastığınızda karşınıza gelecek olan giriş penceresinde eposta adresi formatındaki "**DynEd Öğrenci Oturum Açma Kimliği**"nizi ve "**Şifre**"nizi yazın.

-Karşınıza çıkan ekranda DynEd yazılımlarını yüklemek için yazılımının sağ üst köşesindeki **Yeşil Ok** simgesine parmağınızı basılı tutun. **Yazılı-mı kurmak için cihazınızda gerekli boş alan bulunmalıdır.** Aşağıda **"First English"** yazılımını cihaza yüklemek için 333,79 MB boş alan gerektiği,

örnekte yer alan cihazda ise 3,97 GB boş alan olduğu görüntülenmiştir.

-Yükle butonuna basarak yüklemeyi başlatın. Yükleme tamamlandığında yazılımın sağ üst köşesindeki Yeşil Ok ikonu kaybolur. Placement Test ve gerekli diğer DynEd yazılımlarını da aynı şekilde yükleyebilirsiniz.

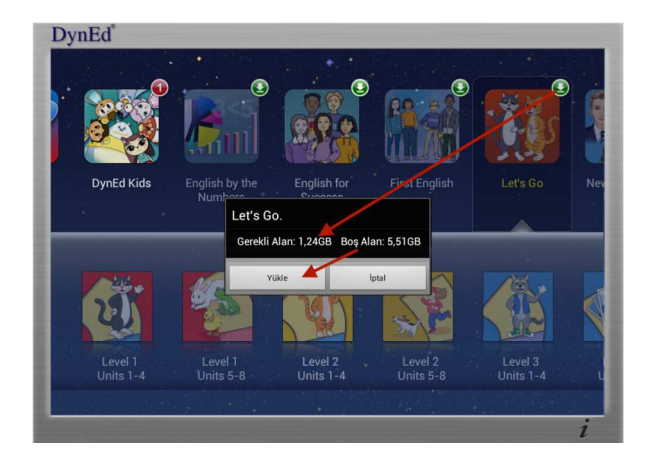

## DynEd

## DYNED EĞİTİM YAZILIMININ BİLGİSAYARA KURULUM AŞAMALARI

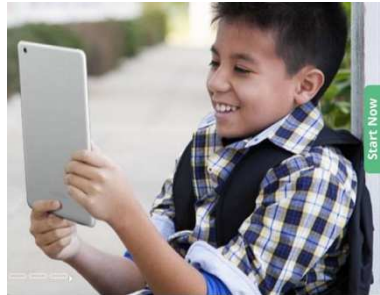

- 1. <u>www.dyned.com</u> adresine giriş yapınız.
- 2. Ekranın sağ üst köşesindeki SUPPORT linkine tıklayınız.

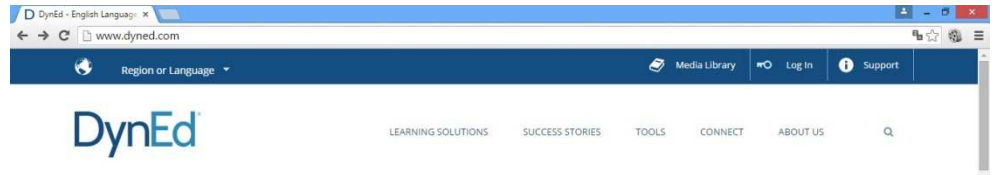

3. Karşınıza çıkan ekranda <u>Download and Install DynEd</u> (Courseware) linkine tıklayınız.

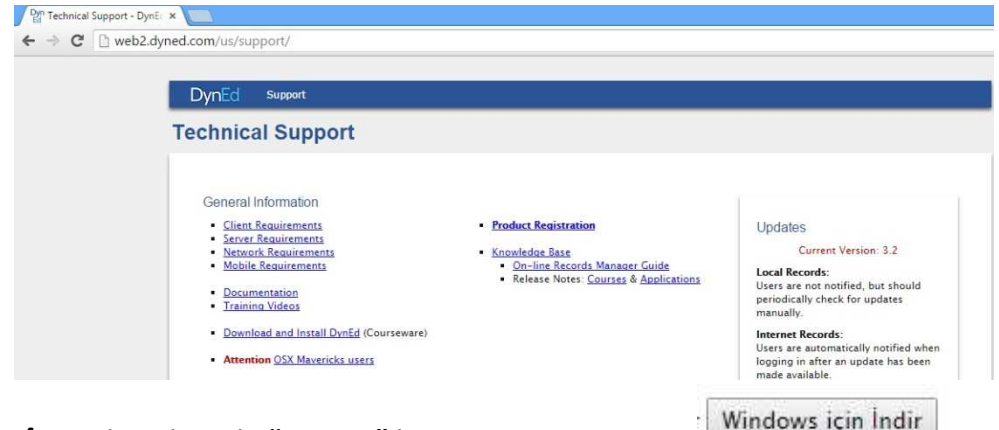

4. Açılan ekranda "Europe" kayıt yöneticisini seçip

(Windows için İndir) düğmesine tıklayınız. Eğer sisteminizde QuickTime kurulu değil ise aynı ekranın en üstünden **"QuickTime'ı İndir"** linkinden indirip kurun.

| Installing Client So | ftware ×                     |                                                                                                    | - 12     |
|----------------------|------------------------------|----------------------------------------------------------------------------------------------------|----------|
| ⊢ → C ⊡ we           | b2.dyned.com/download/studer | nt.shtml.tur                                                                                                    | <u>ن</u> |
|                      |                              |                                                                                                    |          |
|                      | DynEd Eğitim Yazılın         | mları'nın DVD Olmadan İnternet Üzerinden İndirilerek Bilgisayara Kurulması                                                             |          |
|                      |                              | QuickTime                                                                                                    |          |
|                      | Not:<br>DvnEd eõitim vazil   | lımları oldukca büvük dosvalardan olustuğu icin bilgisavara indirilmesi internet hızınıza bağlı olarak bir saatten fazla sürebilir.    |          |
|                      | (Indirme süreleri).          | astrinabilmanis icin nacarli bir DunEd Oturum Arma Kimliði'nis va Sifra'nis olmalıdır.                                                 |          |
|                      | QuickTime 7.0.4              | veya daha yüksek versiyonunun bilgisayarınızda kurulu olması gerekmektedir. QuickTime'i indirip yüklemek için lütfen<br>İkiyas bilayar |          |
|                      | QuickTimeTimur               | inkine uwayin.                                                                                                    |          |
|                      | 1. DynEd'i İndir             | Kayıt Yöneticisi Bilgisavarı'nızı seçin      Mac için İndir or Windows için İndir                                                      |          |
|                      |                              |                                                                                                    |          |
|                      | 2. DynEd'i Kur               | "Internet Kurulumu"/"Setup Internet" uygulamasını çalıştırın. (Sadece Mac için)                                                        |          |
|                      |                              | <ul> <li>Eger farkli bir yere kurmak isterseniz Gozat a tiklayin.</li> </ul>                                                           |          |

5. Bilgisayarınıza "STUDENT\_EU1" kurulum dosyasını indirdiniz. Bu kurulum dosyasını çalıştırınız. Kurulum dosyasını bulamazsanız; Masaüstünden Bilgisayarımı açınız. <u>İndirilenler, Karşıdan yüklenenler veya Downloads</u> klasörünü açarak buradan "STUDENT\_EU1.exe'yi" çalıştırınız.

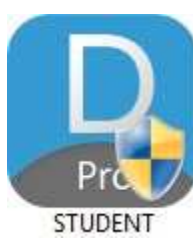

6. Kurulum yaptıktan sonra, masaüstündeki "Students" kısayolunu <u>bir kereye mahsus CTRL tuşuna basılı tutup</u> çalıştırınız. "Europe" kayıt sunuculu yeni arayüze sahip dyned indirdiğimiz için "Dyned Students" simgesine tıklayıp açarken CTRL tuşuna basılı tutup kayıt sunucumuzu Turkey (Sadece Resmi Okullar) yapacağız. Öğretmeniniz tarafından size verilen kullanıcı adı ve şifrenizi giriniz. Çalışacağınız kursun üzerine tıklayıp kurulumu yapmasını bekleyiniz. Artık çalışabilirsiniz ©

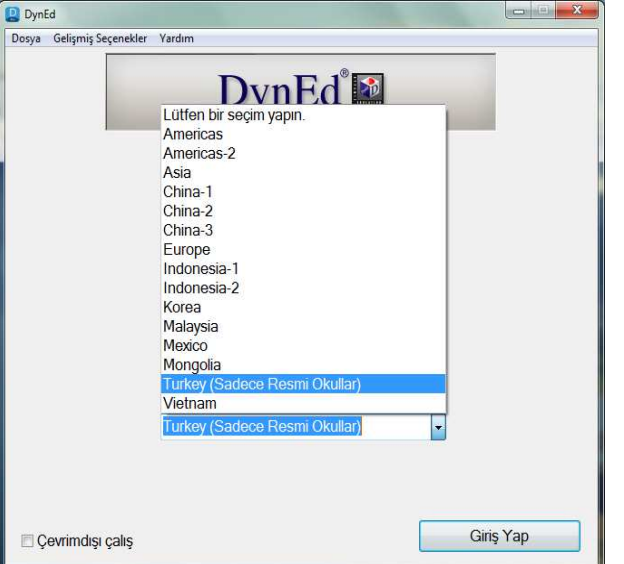

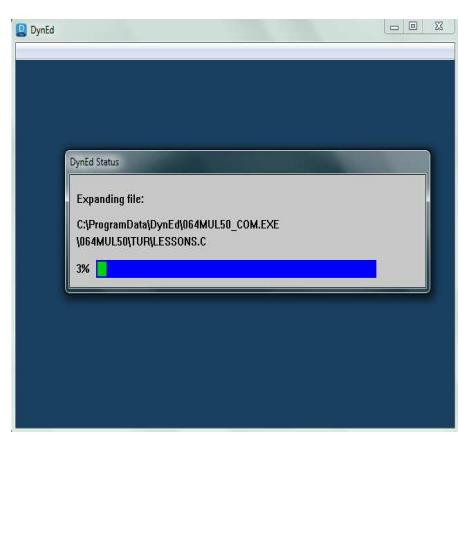